# Work with a Family's Transactions

Last Modified on 03/20/2025 8:33 am EDT

The Transactions tab in a Family Account shows you the three steps of the automatic billing workflow. You can make changes to invoices in the *Scheduled* and *Pending* sections. However, once the billing invoice moves to the *Ledger* section, the invoice is considered a historical reference and cannot be changed.

| Farcia                    |              |          |           |       | 🔶 Actions 💌 |
|---------------------------|--------------|----------|-----------|-------|-------------|
| DETAILS BILLING           | TRANSACTIONS | INVOICES | AUDIT LOG | NOTES |             |
| Family Balance            | 0            |          |           |       | ~           |
| Beverly Garcia Balanc     | e            |          |           |       | \$0.0       |
| Sharon Garcia Balance     |              |          |           |       | \$200.0     |
| Last Payment Mar 05, 2025 |              |          |           |       | \$5.7       |
| ast Invoice Mar 07, 2025  |              |          |           |       | \$5.0       |
| Multi-site Balances       |              |          |           |       |             |
| Charlotte                 |              |          |           |       | \$0.0       |
| Huntersville              |              |          |           |       | \$200.0     |

The Family Balance appears at the top of the Billing and Transactions tabs in a Family Account. Click the **Expand** icon  $\bigcirc$  to see more details about the family's balance, such as the balance for each Payer, last payment date, last invoice date, and the balance owed for each site.

#### Expand/Collapse All

### Scheduled

After a **New Tuition Fee or Recurring Fee**is created, it will appear in the *Scheduled* section. The fee is scheduled and waiting to be invoiced after the current Billing Cycle. The fees automatically move from *Scheduled* to *Pending* on the Scheduled Date at 11:59 PM.

Changes can be made to invoices in this section. Click the **Options** icon (i) and one of the following to make changes:

- Click Edit to change the Amount, Description, or End Date for the fee.
- Click **Delete** to remove the scheduled fee and all future instances of it from occurring.

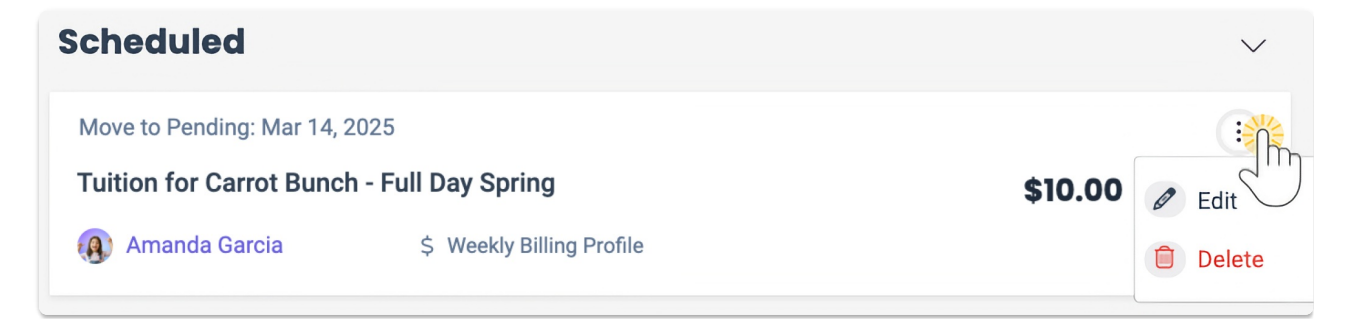

## Pending

Recurring Fees move from Scheduled to Pending and are processed within 24 hours of the Transaction Date. One-time Fees are placed in the *Pending* section immediately. A Recurring Credit is placed in both the *Pending* section and the *Scheduled* section for the upcoming Billing cycle.

Pending invoices can be edited or deleted, and invoices in this section can be invoiced immediately:

- Click the **Options** icon (:) > **Edit** to change the Amount or Description for the fee.
- Click the **Options** icon (:) > **Delete** to remove the pending fee from being invoiced.
- Select the checkbox next to the invoice or credit amount, then click**Invoice Now** to invoice the family immediately.

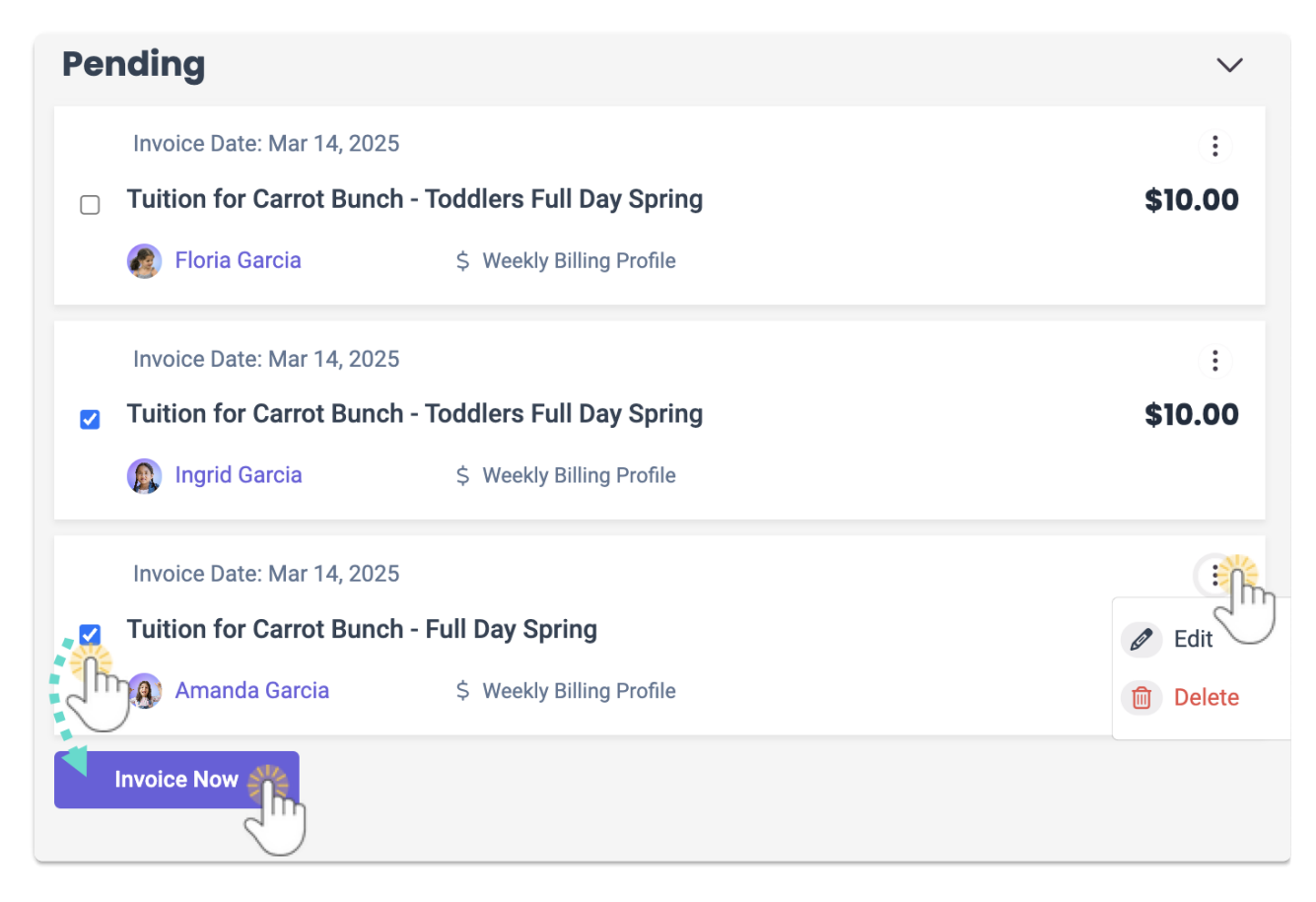

## Ledger Transactions

After a fee is invoiced to the **Payer** on the Transaction Date, it moves to the *Ledger Transactions* section. This section lists all transactions for the Family Account. It is for information purposes only, and transactions can't be edited or deleted.

Information that can be found in this section includes:

- A PSP reference number when Jackrabbit Pay is used. Click the PSP reference number to sign in to Jackrabbit Pay and get more information about the transaction.
- Different badges denoting the transaction type such as Discount, Surcharge, Payment, In Process Payment, One Time Registration Payment, and View Declined Payment.
- If a payment was declined, refunded, or canceled.
- Additional transaction or payment details, such as the amount, billing profile, Payer or child, date

and time, or payment method used.

| Ledger Transactions                                                                                                    | $\checkmark$     |
|----------------------------------------------------------------------------------------------------|------------------|
| 03/07/2025 12:00 AM Tuition for Carrot Bunch - Toddlers Full Day Spring Pending Transaction Id: 38281 Amanda Garcia \$ Weekly Billing Profile  | \$10.00          |
| 03/05/2025 07:17 AM PAYMENT<br>PSP Reference: HNL2FZ6FNKNTK569<br>Sharon Garcia \$ Weekly Billing Profile  Visa410                             | <b>- \$25.72</b> |
| 03/03/2025 04:51 PM SURCHARGE<br>Credit Card Surcharge<br>PSP Reference: HNL2FZ6FNKNTK569<br>Sharon Garcia \$ Weekly Billing Profile  SVisa410 | <b>\$0.72</b>    |

If a payment was declined, click the View Declined Payment badge VIEW DECLINED PAYMENT on a ledger card for more information, such as the reason for the decline.